## BOOK AN EXAM SCHEDULE FOR CSUCC ONLINE ADMISSION

**Step 1.** Visit https://myadmission.csucc.edu.ph and login to your account to get started.

| CARAGA STATE UNIVERSITY<br>CABADBARAN CITY<br>Executive Collingue Collingue Collingue State |
|---------------------------------------------------------------------------------------------|
| Login                                                                                       |
| juanodelacruz@gmail.com                                                                     |
| • •••••                                                                                     |
| Forgot Password?                                                                            |
| Login                                                                                       |
| No account? Apply Now Go back to Home page                                                  |
|                                                                                             |

After logging in, the first page to appear is your **Dashboard.** Displayed in this page are the admission statuses of different academic tracks offered by CSUCC. You can also see here your current application and your examination schedule for admission.

| CARAGA STATE UNIVERSITY                             | E                                                     |                                                              |                                                     | e 🗄 🖞 💈          |
|-----------------------------------------------------|-------------------------------------------------------|--------------------------------------------------------------|-----------------------------------------------------|------------------|
| MAIN                                                | Dashboard                                             |                                                              |                                                     | Home / Dashboard |
| Notifications                                       | Admission Status                                      |                                                              |                                                     |                  |
| My Applications My Appointments SETTINGS My Account | SECONDARY SCHOOL<br>OPEN<br>Clumi12023-04-26<br>APPLY | UNDERGRADUATE SCHOOL<br>OPEN<br>C) until 2023-06-26<br>APPLY | GRADUATE SCHOOL<br>CLOSE<br>C) Until further notice |                  |
|                                                     | My Current Application                                | My Incoming                                                  | g Examination Schedule                              |                  |
|                                                     |                                                       |                                                              |                                                     |                  |
|                                                     |                                                       |                                                              |                                                     |                  |
|                                                     |                                                       |                                                              |                                                     |                  |

| CARAGA STATE UNIVERSITY<br>CABADBARAN CITY<br>COMMAND STATE DATA | ≡                                                                                                    |   |
|------------------------------------------------------------------|----------------------------------------------------------------------------------------------------|---|
| MAIN                                                             | Dashboard                                                                                                    |   |
| Notifications                                                    | Admission Status                                                                                                    |   |
| OTHER                                                            |                                                                                                    |   |
| My Applications                                                  | SECONDARY SOLIDOL                                                                                                    |   |
| H My Appointments                                                |                                                                                                    |   |
|                                                                  | <b>OPEN</b><br><sup> </sup> <sup> </sup> <sup> </sup> <sup> </sup> <sup> </sup> <sup> </sup> <sup> </sup> <sup> </sup> <sup> </sup> <sup> </sup> |   |
| SETTINGS                                                         | APPLY                                                                                                    | A |
| See My Account                                                   |                                                                                                    | _ |
|                                                                  |                                                                                                    |   |
|                                                                  |                                                                                                    |   |
|                                                                  | My Current Application                                                                                                    |   |

**Step 2.** Click **My Appointments** button and select an academic track.

Step 3. Click BOOK button.

| E                      |                                 |        |
|------------------------|---------------------------------|--------|
| My Appointments        |                                 |        |
| My Current Appointment |                                 | My Rec |
|                        | Youhave no current appointnent. |        |
|                        |                                 |        |
|                        |                                 |        |

**Step 4.** Choose any of the available schedules and click **BOOK SCHEDULE** button.

| Appointments - Book Exam App | ointment                            |                      | Home / My Appointments / Book Exam Appoint |
|------------------------------|-------------------------------------|----------------------|--------------------------------------------|
| ANUARY 11, 2023              |                                     |                      |                                            |
| VEDNESDAY                    |                                     |                      |                                            |
| MORNING<br>8:00 AM           | 29 SLOTS REMAINING<br>BOOK SCHEDULE | AFTERNOON<br>1:00 PM | 30 SLOTS REMAINING<br>BOOK SCHEDULE        |
| ANUARY 12, 2023              |                                     |                      |                                            |
| HURSDAY                      |                                     |                      |                                            |
| MORNING                      | 30 SLOTS REMAINING                  | AFTERNOON            | 30 SLOTS REMAINING                         |

Confirm the schedule and wait for the **BOOKING SCHEDULE SUCCESS** prompt to appear.

|                  | CONFIRM SCHEDULE                                                                                                    |   |
|------------------|----------------------------------------------------------------------------------------------------|---|
| men <sup>.</sup> | Are you sure you want to book the schedule?                                                                                                    |   |
|                  | NO YES                                                                                                    |   |
|                  |                                                                                                    |   |
| _                |                                                                                                    |   |
|                  |                                                                                                    | - |
|                  | 28 SLOTS REMAINING AFTERNOON<br>BOOK SCHEDULE                                                                                                    |   |
|                  | 28 SLOTS REMAINING AFTERNOON<br>BOOK SCHEDULE 1:00 PM<br>BOOKING SCHEDULE SUCCESS                                                                                                    |   |
|                  | 28 SLOTS REMAINING<br>1:00 PM<br>1:00 PM<br>BOOKING SCHEDULE SUCCESS<br>You successfully booked an examination appointment. Check your email<br>for further instructions.             |   |
|                  | 28 SLOTS REMAINING<br>1:00 PM<br>1:00 PM<br>BOOKING SCHEDULE SUCCESS<br>You successfully booked an examination appointment. Check your email<br>for further instructions.<br>It toose |   |

Check your email inbox for an **Examination Appointment for CSUCC Admission** message. Print this email and present upon the time of your examination. This document will serve as your valid ticket to take the CSUCC admission examination.

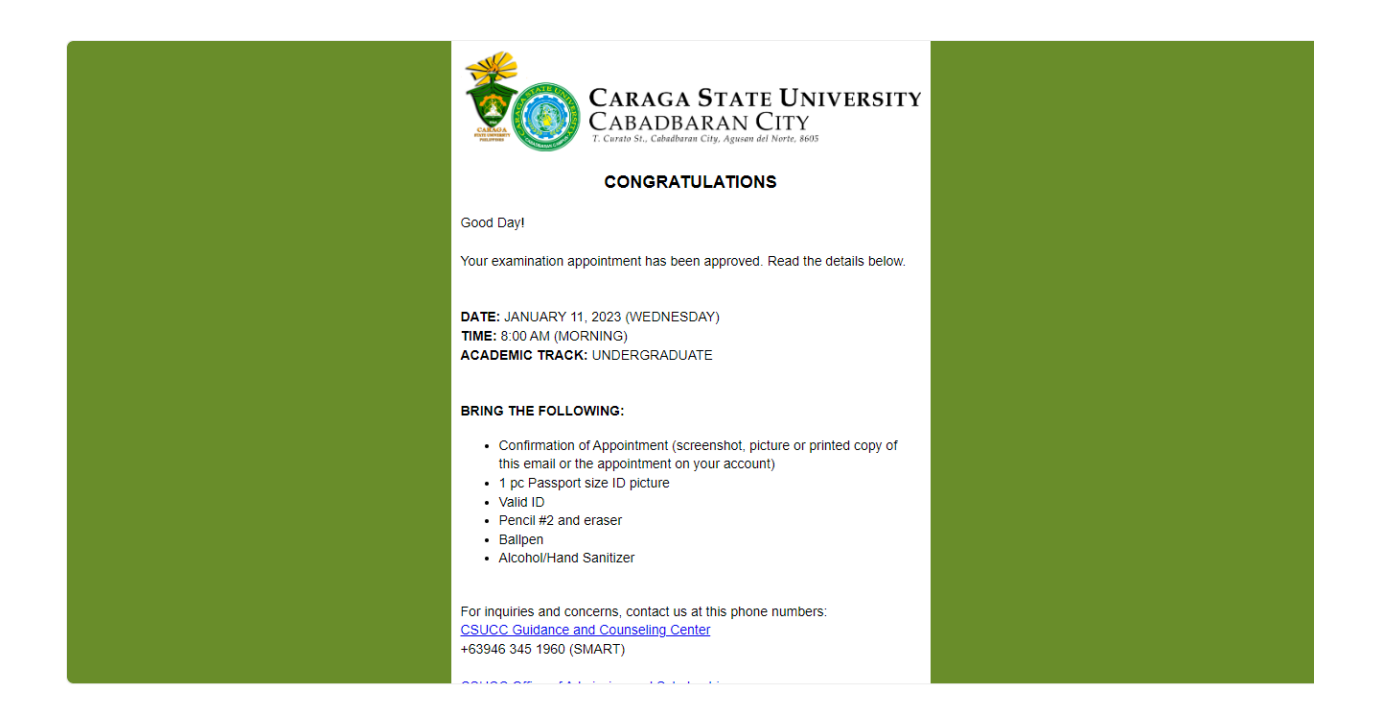

Congratulations! You have now successfully booked an examination schedule for CSUCC admission.